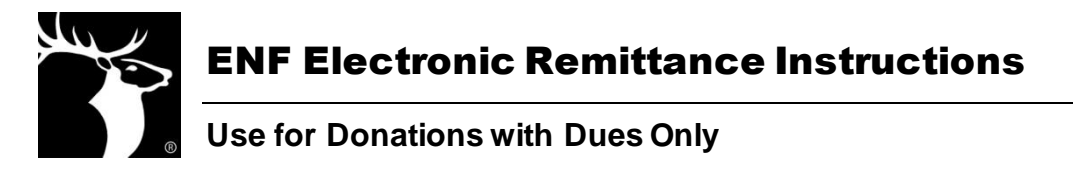

Submit donor information to the ENF electronically via a CLMS Remittance Sheet for faster processing time! **This process may only be used for transmitting donations given with dues payments**. Other donations collected throughout the year should be sent using separate ENF reports or by providing a list of donors with their member numbers or addresses. Visit *www.elks.org/enf/chairmen/remittance.cfm* to access the online remittance form for non-dues donations.

To transmit information about ENF donations given with dues payments, sign into CLMS2 and follow these instructions.

# Set Up Your CLMS Account to Accept Donations with Dues Payments

If you don't have the option to enter donations to the ENF with dues payments, follow these instructions. If you're CLMS account is already set up to accept ENF donations, scroll to page 3: **Send Donations to the ENF**.

1. Select **Options** tab from the CLMS Main Menu. Check the **Enable Expert Mode** checkbox and click the **Submit** button.

| CLMS2Web: Options                                                                                                    |
|----------------------------------------------------------------------------------------------------|
| Home Roster Reports Settings Officers/Committees Accounting Options Staff Messaging (1) Support Help                                                                                                    |
|                                                                                                    |
|                                                                                                    |
| Options                                                                                                    |
|                                                                                                    |
| Advanced Editing Options                                                                                                    |
| temperable expert mode. (Enables editing of readonly records and sensitive data, and the permanent deletion of records; this session only.)     Enable ADMIN expert mode. (Defaults expert mode to TRUE for all lodges. Admins only. ) |
| Submit                                                                                                    |
| CLMS Terms of Service Copyright ©2014 BPO Elks.                                                                                                    |

- 2. Select the **Accounting** tab from the CLMS Main Menu.
- 3. Click the link labeled Edit Rates.

| Roster Reports                                                                                         | Settings       | Officers/Committees       | Accounting     | Options      | Staff    | Messaging (1)         | Support    | Heip                                   |
|----------------------------------------------------------------------------------------------------|----------------|---------------------------|----------------|--------------|----------|-----------------------|------------|----------------------------------------|
| Edit Rates In                                                                                          | ansactions Rec | ap                        |                |              |          |                       |            |                                        |
| Andre Rates                                                                                            |                |                           |                |              |          |                       |            |                                        |
| e the form below t                                                                                     | o display the  | e dues and fees charged   | by your lodge, | and to edit  | the rat  | es individually. (E   | xpert mod  | e only.)                               |
| te that Grand Lode                                                                                     | ne dues (ner   | -capita insurance etc.)   | are maintaine  | hy CI MS7    | and de   | not need to be        | dited The  | will display automatically when dues   |
| ments are proces                                                                                       | sed.           | -capita, insurance, ecc.) | are maintaine  | u by CLI-152 | , and ut | Those the end to be a | suites. me | y will display automatically when upes |
|                                                                                                    |                |                           |                |              |          |                       |            |                                        |
| edit rate amounts                                                                                      | only, select   | one of the "batch" opti   | ons, below:    |              |          |                       |            |                                        |
| tch Editing: [Fee                                                                                      | s] [Dues]      |                           |                |              |          |                       |            |                                        |
|                                                                                                    |                |                           |                |              |          |                       |            |                                        |
| Current Dues                                                                                           |                |                           |                |              |          |                       |            |                                        |
| Prorated dues/fe                                                                                       | es only        |                           |                |              |          |                       |            |                                        |
| ) All Records                                                                                          |                |                           |                |              |          |                       |            |                                        |
| ) Regular Member                                                                                       |                |                           |                |              |          |                       |            |                                        |
| ) Life Member                                                                                          |                |                           |                |              |          |                       |            |                                        |
| Candidate                                                                                              |                |                           |                |              |          |                       |            |                                        |
|                                                                                                    |                |                           |                |              |          |                       |            |                                        |
| Widow                                                                                                  | ar -           |                           |                |              |          |                       |            |                                        |
| ) Widow<br>) Associate Membe                                                                           |                |                           |                |              |          |                       |            |                                        |
| ) Widow<br>) Associate Membe<br>) Aux Member                                                           |                |                           |                |              |          |                       |            |                                        |
| ) Widow<br>) Associate Member<br>) Aux Member<br>) Stray Elk                                           |                |                           |                |              |          |                       |            |                                        |
| ) Widow<br>) Associate Member<br>) Aux Member<br>) Stray Elk<br>) Lodge                                |                |                           |                |              |          |                       |            |                                        |
| ) Widow<br>) Associate Member<br>) Aux Member<br>) Stray Elk<br>) Lodge<br>) Dignitary                 |                |                           |                |              |          |                       |            |                                        |
| ) Widow<br>) Associate Member<br>) Aux Member<br>) Stray Elk<br>) Lodge<br>) Dignitary<br>) Advertiser |                |                           |                |              |          |                       |            |                                        |
| ) Widow<br>Associate Member<br>Aux Member<br>Stray Elk<br>Lodge<br>Dignitary<br>Advertiser             |                |                           |                |              |          |                       |            |                                        |

4. From the drop down menu, select the option labeled, **Optional Dues, Fees and Donations**. Click the button labeled, **Display Rates**.

| Roster Reports Setting               | s Officers/Committees Accounting Options Staff Messaging (1) Support Help                                                    |
|--------------------------------------|----------------------------------------------------------------------------------------------------|
| Edit Rates Transactions R            | ecap                                                                                                    |
|                                      |                                                                                                    |
|                                      |                                                                                                    |
|                                      |                                                                                                    |
| Lodge Rates                          |                                                                                                    |
| ter the form halo to divide the      |                                                                                                    |
| Jse the form below to display t      | he dues and rees charged by your lodge, and to edit the rates individually. (Expert mode only.)                              |
| Note that Grand Lodge dues (p        | er-capita, insurance, etc.) are maintained by CLMS2, and do not need to be edited. They will display automatically when dues |
| All Dura and Free                    |                                                                                                    |
| Application Fees                     | of the "batch" options, below:                                                                                               |
| New Member Dues                      | a the batter options, below.                                                                                                 |
| Reinstatement Dues                   |                                                                                                    |
| Granted Fees                         |                                                                                                    |
| ✓ Current Dues                       |                                                                                                    |
| Delinquent Dues                      |                                                                                                    |
| Prepaid Dues                         |                                                                                                    |
| Optional Dues, Fees and Donat        | lons                                                                                                    |
| Assisted Dues and Fees               |                                                                                                    |
| O Regular Member                     |                                                                                                    |
| O Life Member                        |                                                                                                    |
| Candidate                            |                                                                                                    |
| <ul> <li>Widow</li> </ul>            |                                                                                                    |
| <ul> <li>Associate Member</li> </ul> |                                                                                                    |
| <ul> <li>Aux Member</li> </ul>       |                                                                                                    |
| O Stray Elk                          |                                                                                                    |
| O Lodge                              |                                                                                                    |
| O Dignitary                          |                                                                                                    |
| O Advertiser                         |                                                                                                    |
|                                      |                                                                                                    |
|                                      |                                                                                                    |

5. Click the link for the first available TranCodelD that lists the Amount at 0.00.

| e Roster                                                                                                    | Reports Sett                                                                                                    | ings Officers/              | Committees Accounting Opti                                                                                                    | ons Staff Me                                                                         | ssaging (1)                                                                                                    | Support      | Help        |                 |           |
|----------------------------------------------------------------------------------------------------|----------------------------------------------------------------------------------------------------|-----------------------------|----------------------------------------------------------------------------------------------------|--------------------------------------------------------------------------------------|----------------------------------------------------------------------------------------------------|--------------|-------------|-----------------|-----------|
| ents Edit Rate                                                                                                    | es <u>Transaction</u>                                                                                                    | ns Recap                    |                                                                                                    |                                                                                      |                                                                                                    |              |             |                 |           |
|                                                                                                    |                                                                                                    |                             |                                                                                                    |                                                                                      |                                                                                                    |              |             |                 |           |
|                                                                                                    |                                                                                                    |                             |                                                                                                    |                                                                                      |                                                                                                    |              |             |                 |           |
|                                                                                                    |                                                                                                    |                             |                                                                                                    |                                                                                      |                                                                                                    |              |             |                 |           |
| Lodge Ra                                                                                                    | tes                                                                                                    |                             |                                                                                                    |                                                                                      |                                                                                                    |              |             |                 |           |
| Lougone                                                                                                    |                                                                                                    |                             |                                                                                                    |                                                                                      |                                                                                                    |              |             |                 |           |
| Use the form b                                                                                                    | elow to display                                                                                                    | the dues and fe             | ees charged by your lodge, and to                                                                                                    | edit the rates indi                                                                  | ividually. (Exp                                                                                                    | ert mode or  | ly.)        |                 |           |
| Note that Gere                                                                                                    |                                                                                                    |                             | and the base of the state of the State                                                                                                    |                                                                                      |                                                                                                    |              | II diantara |                 |           |
| Note that Gran                                                                                                    | a Loage dues (                                                                                                    | per-capita, insu            | rance, etc.) are maintained by CLI                                                                                                    | MS2, and do not n                                                                    | need to be edi                                                                                                    | ted. They wi | II display  | automatically v | when dues |
| payments are p                                                                                                    | processed.                                                                                                    |                             |                                                                                                    |                                                                                      |                                                                                                    |              |             |                 |           |
| To edit rate am                                                                                                    | ounts only, sel                                                                                                    | lect one of the "           | batch" options, below:                                                                                                    |                                                                                      |                                                                                                    |              |             |                 |           |
|                                                                                                    |                                                                                                    |                             |                                                                                                    |                                                                                      |                                                                                                    |              |             |                 |           |
| Batch Editing                                                                                                    | : [Fees] [Due                                                                                                    | 1 S                         |                                                                                                    |                                                                                      |                                                                                                    |              |             |                 |           |
|                                                                                                    | Contraction of the local division of the local division of the loc |                             |                                                                                                    |                                                                                      |                                                                                                    |              |             |                 |           |
|                                                                                                    |                                                                                                    |                             |                                                                                                    |                                                                                      |                                                                                                    |              |             |                 |           |
| Search Again                                                                                                    | )                                                                                                    |                             |                                                                                                    |                                                                                      |                                                                                                    |              |             |                 |           |
| Search Again                                                                                                    | )                                                                                                    |                             | DECORDS                                                                                                    |                                                                                      |                                                                                                    |              |             |                 |           |
| Search Again<br>Optional Dues                                                                                                    | s, Fees, and D                                                                                                    | Donations; ALL              | . RECORDS.                                                                                                    |                                                                                      |                                                                                                    |              |             |                 |           |
| Search Again<br>Optional Due:<br>Records found:<br>TranCodeID                                                                                                    | s, Fees, and D<br>116<br>TranTyne                                                                                                    | Donations; ALL              | . RECORDS.                                                                                                    | Amunt                                                                                | Dehit Acct                                                                                                    | Credit       | Acct        | Start Date      | End Date  |
| Search Again<br>Optional Duer<br>Records found:<br>TranCodeID<br>253533                                                                                                    | s, Fees, and D<br>116<br>TranType                                                                                                    | Donations; ALL<br>Rate Code | RECORDS. Description [51] Denotion Optional 1                                                                                                    | Augunt                                                                               | Debit Acct                                                                                                    | . Credit     | Acct.       | Start Date      | End Date  |
| Search Again<br>Optional Due:<br>Records found:<br>TranCodeID<br>253533<br>253534                                                                                                    | s, Fees, and D<br>116<br>TranType<br>OD                                                                                                    | Donations; ALL<br>Rate Code | RECORDS.<br>Description<br>[51] Donation Optional 1<br>[52] Donation Optional 2                                                                                                    | A count<br>0.0                                                                       | Debit Acct<br>00 101-01                                                                                                    | . Credit     | Acct.       | Start Date      | End Date  |
| Search Again<br>Optional Due:<br>Records found:<br>TranCodeID<br>253533<br>253534<br>253535                                                                                                    | s, Fees, and D<br>116<br>TranType<br>OD<br>OD                                                                                                    | Donations; ALL<br>Rate Code | RECORDS. Description [51] Donation Optional 1 [52] Donation Optional 2 [53] Donation Optional 3                                                                                                    | <b>Acount</b><br>0.0                                                                 | Debit Acct<br>00 101-01<br>10 101-01<br>00 101-01                                                                                                    | . Credit     | Acct.       | Start Date      | End Date  |
| Search Again           Optional Due:           Records found:           TranCodeID           253533           253534           253535           253536                                                                                                    | s, Fees, and D<br>116<br>TranType<br>OD<br>OD<br>OD<br>OD                                                                                                    | Donations; ALL<br>Rate Code | RECORDS.<br>Description<br>[51] Donation Optional 1<br>[52] Donation Optional 2<br>[53] Donation Optional 3<br>[54] Donation Optional 4                                                                                                    | 0.0                                                                                  | <b>Debit Acct</b><br>00 101-01<br>00 101-01<br>00 101-01<br>00 101-01                                                                                                    | . Credit     | Acct.       | Start Date      | End Date  |
| Search Again<br>Optional Due:<br>Records found:<br>TranCodeID<br>253533<br>253534<br>253535<br>253536<br>253536<br>253537                                                                                                    | s, Fees, and D<br>116<br>TranType<br>OD<br>OD<br>OD<br>OD<br>OD                                                                                                    | Donations; ALL<br>Rate Code | RECORDS.<br>Description<br>[51] Donation Optional 1<br>[52] Donation Optional 2<br>[53] Donation Optional 3<br>[54] Donation Optional 4<br>[55] Donation Optional 5                                                                                                    | A count<br>0.0<br>0.0<br>0.0                                                         | <b>Debit Acct</b><br>00 101-01<br>00 101-01<br>00 101-01<br>00 101-01<br>00 101-01                                                                                                    | . Credit     | Acct.       | Start Date      | End Date  |
| Search Again<br>Optional Due:<br>Records found:<br>TranCodeID<br>253533<br>253534<br>253535<br>253535<br>253536<br>253536                                                                                                    | s, Fees, and D<br>116<br>TranType<br>OD<br>OD<br>OD<br>OD<br>OD<br>OD                                                                                                    | Donations; ALL<br>Rate Code | RECORDS. Description [51] Donation Optional 1 [52] Donation Optional 2 [53] Donation Optional 3 [54] Donation Optional 4 [55] Donation Optional 5 [56] Donation Optional 6                                                                                                    | 0.0<br>0.0<br>0.0                                                                    | <b>Debit Acct</b><br>00 101-01<br>00 101-01<br>00 101-01<br>00 101-01<br>00 101-01<br>00 101-01                                                                                                    | . Credit     | Acct.       | Start Date      | End Date  |
| Search Again<br>Optional Due:<br>Records found:<br>TranCodeID<br>253533<br>253534<br>253535<br>253535<br>253536<br>253536<br>253537<br>253538<br>253539                                                                                                    | s, Fees, and D<br>116<br>TranType<br>OD<br>OD<br>OD<br>OD<br>OD<br>OD<br>OD                                                                                                    | Donations; ALL<br>Rate Code | RECORDS.<br>Description<br>[51] Donation Optional 1<br>[52] Donation Optional 2<br>[53] Donation Optional 3<br>[54] Donation Optional 4<br>[55] Donation Optional 5<br>[56] Donation Optional 7                                                                                                    | 0.0<br>0.0<br>0.0<br>0.0                                                             | Debit Acct           00 101-01           00 101-01           00 101-01           00 101-01           00 101-01           00 101-01           00 101-01                                                                                                    | . Credit     | Acct.       | Start Date      | End Date  |
| Search Again Optional Due: Records found: TranCodeID 253533 253534 253536 253536 253536 253538 253538 253539 253540                                                                                                    | s, Fees, and C<br>116<br>TranType<br>OD<br>OD<br>OD<br>OD<br>OD<br>OD<br>OD<br>OD                                                                                                    | Donations; ALL<br>Rate Code | RECORDS.<br>Description<br>[51] Donation Optional 1<br>[52] Donation Optional 2<br>[53] Donation Optional 3<br>[54] Donation Optional 4<br>[55] Donation Optional 6<br>[56] Donation Optional 6<br>[57] Donation Optional 8                                                                                                    | 0.0<br>0.0<br>0.0<br>0.0<br>0.0<br>0.0                                               | <b>Debit Acct</b><br>20 101-01<br>20 101-01<br>20 101-01<br>20 101-01<br>20 101-01<br>20 101-01<br>20 101-01<br>20 101-01                                                                                                    | . Credit     | Acct.       | Start Date      | End Date  |
| Search Again Optional Due: Records found: TranCodeJD 253533 253534 253535 253535 253535 253536 253532 253538 253538 253539 253540 253540 253541                                                                                                    | s, Fees, and C<br>116<br>TranType<br>OD<br>OD<br>OD<br>OD<br>OD<br>OD<br>OD<br>OD<br>OD                                                                                                    | Donations; ALL              | RECORDS. Description [51] Donation Optional 1 [52] Donation Optional 2 [53] Donation Optional 3 [54] Donation Optional 4 [55] Donation Optional 4 [55] Donation Optional 6 [57] Donation Optional 6 [57] Donation Optional 7 [58] Donation Optional 9 [59] Donation Optional 9 [59] Donation Optional 9 | A munt<br>0.0<br>0.0<br>0.0<br>0.0<br>0.0<br>0.0<br>0.0<br>0.0                       | Oebit Acct           00 101-01           00 101-01           00 101-01           00 101-01           00 101-01           00 101-01           00 101-01           00 101-01           00 101-01           00 101-01                                                             | . Credit     | Acct.       | Start Date      | End Date  |
| Search Again Optional Due Records found: TranCodeID 253533 253534 253535 253535 253536 253532 253539 253540 253541 253541 253541 253541 253542 253541 253541 25354 25354 25354 25354 25354 25354 25354 25354 25354 25354 25354 25354 25354 25354 25354 25354 25354 25354 25354 25354 25354 25354 25354 25354 25354 25354 25354 25354 25354 25354 25354 25354 25354 25354 25354 25354 25354 25354 25354 25354 2535 2535 | s, Fees, and D<br>116<br>TranType<br>OD<br>OD<br>OD<br>OD<br>OD<br>OD<br>OD<br>OD<br>OD<br>OD<br>OD<br>OD                                                                                                    | Donations; ALL              | RECORDS.<br>Description<br>[51] Donation Optional 1<br>[52] Donation Optional 2<br>[53] Donation Optional 3<br>[54] Donation Optional 3<br>[56] Donation Optional 5<br>[56] Donation Optional 6<br>[57] Donation Optional 7<br>[58] Donation Optional 8<br>[59] Donation Optional 8<br>[59] Donation Optional 10                                                                                                    | A rount<br>0.1<br>0.4<br>0.4<br>0.4<br>0.4<br>0.4<br>0.4<br>0.4<br>0.4<br>0.4<br>0.4 | Debit Acct           00 101-01           00 101-01           00 101-01           00 101-01           00 101-01           00 101-01           00 101-01           00 101-01           00 101-01           00 101-01           00 101-01           00 101-01           00 101-01 | . Credit     | Acct.       | Start Date      | End Date  |

6. On the Description line, enter a description to remind you that this field is for ENF donations, such as "ENF Donation." On the Amount line, enter an amount greater than zero to display on the dues payment form. This will be the default amount that is displayed on the form, so choose the most common donation amount. Lodge Secretaries can adjust this amount on individuals' Dues Payment screens. Leave the Minimum Amount at \$0.00. Update the Account to match the Account you've set up to receive ENF donation. See First Time Transmission information on page 4 for details on setting up this account.

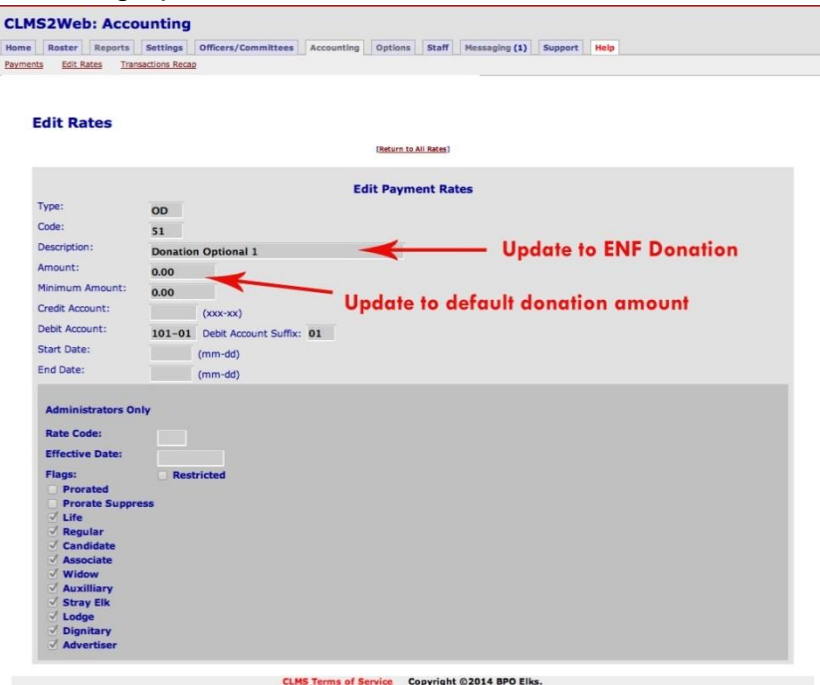

Elks National Foundation, Inc. | 2750 N Lakeview Ave. | Chicago, IL 60614-2256 | 773/755-4728 | www.elks.org/enf | enf@elks.org Helping Elks Build Stronger Communities

### 7. Click the **Update** button.

Your ENF Donation prompt will now be included on your Dues Payment screen, and on the Optional Payments Wizard.

## Send Donations to the ENF

Once you've entered donations through your Dues Payment screen or Optional Payments Wizard, follow the steps below to remit them to the ENF.

### For First Time Transmission

- 1. If this is your first Electronic Remittance, you must select an account for ENF donations before generating the report.
  - a. From the CLMS Menu options, select Settings.
  - b. Click on the **Other** tab.
  - c. Under **ENF Account Settings**, use the drop-down menu to select the account from which to draw ENF donations. Note: This account will be saved for future remittances. To select a different account in the future, repeat this step.
  - d. Proceed to Step 2.

### For First Time and Subsequent Transmissions

- 2. From the CLMS Menu options, select **Reports**.
- 3. Click on the **ENF** tab.
- 4. Under ENF Reports, choose ENF Remittance Sheet.
  - a. Input the date range for the transactions you'd like to include in your remittance, or you may select a Lodge year from the drop down menu to include all donations for a given year. Click the **Display Payments** button.
     (Be sure you only include donations that have not already been transmitted to the ENF).
  - b. Once you've confirmed the accuracy and total of the donations displayed, click the button labeled **Transmit Data to ENF**.
  - c. After transmitting your data, your Remittance Sheet will be displayed with a special Batch ID. Print this Remittance Sheet for verification.
- 5. So the ENF can verify these donations, and to launch the import process on our end, the printed CLMS Remittance Sheet with Batch ID <u>must be</u> mailed with a check to cover the amount to the Elks National Foundation.
  - a. If the check does not exactly equal the amount listed on the accompanying CLMS Remittance sheet, please indicate how the additional funds should be credited.

Thank you for your role in building stronger communities!